## **TEAMS: Excel – Text to Columns**

This example will demonstrate how to use the Text-to-Columns feature in Excel.

First we obtain the data that will be used in the example. In this case, the Account Code will be separated so that each element is in its own column. Use **My Accounts** to look up the campus/department budget, right click, then choose **Save as Excel...** 

| Resul  | lts                               |                              |                 |       |         |                          |                            |          |              |      |
|--------|-----------------------------------|------------------------------|-----------------|-------|---------|--------------------------|----------------------------|----------|--------------|------|
| Config | jure co                           | lumns   Sort   Clear So      | orted by: (defa | ault) |         |                          |                            |          |              |      |
| Accour | nt Num                            | ber                          |                 | Owner | Yea     | r Acc                    | ount Name                  | 4        | dopted Budge | et E |
|        |                                   |                              | -               | ]     | •       | •                        |                            | •        |              | -    |
|        | 199.1                             | 1.6112.0000.044.11.144.0     | 0000            | CMS   | 2017    | Substit                  | ute Teacher Wages          |          | 3,700,000    |      |
|        | 199.1                             | 1.6121.0000.044.11.144.0     | 0000            | CMS   | 2017    | Suppor                   | t Personnel Extra Duty Pay |          | 100.000      |      |
|        | 199. Save as CSV<br>Save as Excel | 000                          | CMS             | 2017  | Substit | utes - Support Personnel |                            | 1000.000 |              |      |
|        | 199.                              | 199. CSV                     | 000             | CMS   | 2017    | Social S                 | ecurity/Medicare           |          | 1230,088     |      |
|        | 199.                              | Export displayed to<br>Excel | 000             | CMS   | 2017    | Worker                   | s' Compensation            |          | 101,000      |      |
|        | 199.1                             | 1.6146.0000.044.11.144.0     | 0000            | CMS   | 2017    | Teache                   | r Retirement/TRS Care      |          | 775,088      |      |
|        | 199.1                             | 1.6299.0000.044.11.144.0     | 0000            | CMS   | 2017    | Miscella                 | neous Contracted Services  |          | 1000.000     |      |
|        | 199.1                             | 1.6299.0023.044.11.144.0     | 0000            | CMS   | 2017    | Miscella                 | neous Contracted Services  |          | 1.000        |      |
| Totals |                                   |                              |                 |       |         |                          |                            |          | 1891169      | 1999 |

Once the data has been extracted, click on the Account Number column to select it.

| A | 1 • : $\times \checkmark f_x$    | Acco  | o <mark>unt</mark> Nu | ımber             |                |                |                |
|---|----------------------------------|-------|-----------------------|-------------------|----------------|----------------|----------------|
|   | A Jhr                            | В     | С                     | D                 | E              | F              | G              |
| 1 | Account Number                   | Owner | Year                  | Account Name      | Adopted Budget | Budget Changes | Amended Budget |
| 2 | 199.11.6112.0000.044.11.144.0000 | CMS   | 2017                  | Substitute Teach  | 10,000,000     | 11.00          | 10.000         |
| 3 | 199.11.6121.0000.044.11.144.0000 | CMS   | 2017                  | Support Personn   | 10.01.00       | 11.00          | 100.00         |
| 4 | 199.11.6122.0000.044.11.144.0000 | CMS   | 2017                  | Substitutes - Su  | 1200-000       | 11.00          | -2010          |
| 5 | 199.11.6141.0000.044.11.144.0000 | CMS   | 2017                  | Social Security/I | 10001100       | 11.00          | 10001000       |
| 6 | 199.11.6143.0000.044.11.144.0000 | CMS   | 2017                  | Workers' Compe    | -              |                | 181            |
| 7 | 199.11.6146.0000.044.11.144.0000 | CMS   | 2017                  | Teacher Retirem   | 1.00           |                | 1.00           |
| 8 | 199.11.6299.0000.044.11.144.0000 | CMS   | 2017                  | Miscellaneous C   | - 201          | -391           | 194            |

With this column selected, navigate to the **Data** ribbon, and select the **Text to Columns** 

icon.

| 🚺 🔒 🐬 🖉 🖞 💼 =                                    | 25                           |                                                                                                    |                                                  |
|--------------------------------------------------|------------------------------|----------------------------------------------------------------------------------------------------|--------------------------------------------------|
| FILE HOME INSERT PAGE LAYO                       | JT FORMULAS DATA             | REVIEW VIEW DEVELO                                                                                     | OPER ADD-INS ACROBAT                             |
| From From From Other<br>Access Web Text Sources* | Refresh<br>All + Connections | A Z A Topological Topological   Z Sort Filter Topological Reapply   Z Sort For topological Topological | Text The Fill Duplicates Validation * Analysis * |

## **TEAMS: Excel – Text to Columns**

The Text to Columns wizard will open, giving the choice on how to split the data set:

**Delimited** uses a character to identify breaks (such as the period between account elements)

Fixed Width splits data by specific character counts, determined by the user

| b - Tout Missed has determined that your data is Delimi                                                                                                    |                       |            |          |
|----------------------------------------------------------------------------------------------------|-----------------------|------------|----------|
| ne lext vvizard has determined that your data is Delimi                                                                                                    | ted.                  |            |          |
| this is correct, choose Next, or choose the data type th                                                                                                    | hat best describes ye | our data.  |          |
| Original data type                                                                                                    |                       |            |          |
| Choose the file type that best describes your data:                                                                                                    |                       |            |          |
| Delimited - Characters such as commas or ta                                                                                                    | abs separate each fi  | eld.       |          |
| Fixed width Fields are aligned in columns w                                                                                                    | ith snaces between    | each field |          |
|                                                                                                    |                       |            |          |
|                                                                                                    |                       |            |          |
| Preview of selected data:                                                                                                    |                       |            | 7.       |
| Preview of selected data:<br>1 Account Number<br>2 199.11.6112.0000.044.11.144.0000                                                                                                    |                       |            | <b>^</b> |
| Preview of selected data:<br>1 Account Number<br>2 199.11.6112.0000.044.11.144.0000<br>3 199.11.6121.0000.044.11.144.0000                                                                                  |                       |            |          |
| Preview of selected data:<br>1 Account Number<br>2 199.11.6112.0000.044.11.144.0000<br>3 199.11.6122.0000.044.11.144.0000<br>4 199.11.6122.0000.044.11.144.0000<br>5 199.11.6122.0000.044.11.144.0000      |                       |            | Î        |
| Preview of selected data:<br>1 Account Number<br>2 199.11.6112.0000.044.11.144.0000<br>3 199.11.6121.0000.044.11.144.0000<br>4 199.11.6122.0000.044.11.144.0000<br>5 199.11.6141.0000.044.11.144.0000      |                       |            |          |
| Preview of selected data:<br>1 Account Number<br>2 199.11.6112.0000.044.11.144.0000<br>3 199.11.6121.0000.044.11.144.0000<br>4 199.11.6122.0000.044.11.144.0000<br>5 199.11.6141.0000.044.11.144.0000<br>< |                       |            | •        |

This example will use **Delimited**. Select **Next**.

Select **Other** as the delimiter, and enter a period to identify the character to use. Select **Next**.

| his screen lets you s                                                                                                    | et the | delimite           | ers your | data    | contai | ns. You | can see how | your text is a | ffected                                                                                                    |
|----------------------------------------------------------------------------------------------------|--------|--------------------|----------|---------|--------|---------|-------------|----------------|----------------------------------------------------------------------------------------------------|
| Delimiters<br><u>I</u> ab<br>Se <u>m</u> icolon<br><u>C</u> omma<br><u>S</u> pace<br><u>Q</u> ther:<br>Data <u>p</u> review | Text   | ſ <u>r</u> eat cor | nsecutin | ve deli | miters | as one  |             |                |                                                                                                    |
| Account Number                                                                                                    | 1      | 1                  | 1        | 1       | 1      | 1       | Î           |                | 7~                                                                                                    |
| 199                                                                                                    | 11     | 6112               | 0000     | 044     | 11     | 144     | 0000        |                |                                                                                                    |
| 199                                                                                                    | 11     | 6121               | 0000     | 044     | 11     | 144     | 0000        |                | 1997 - 1997 - 1997 - 1997 - 1997 - 1997 - 1997 - 1997 - 1997 - 1997 - 1997 - 1997 - 1997 - 1997 - 1997 - 1997 - |
| 199                                                                                                    | 11     | 6122               | 0000     | 044     | 11     | 144     | 0000        |                |                                                                                                    |
| 199                                                                                                    | 11     | 6141               | 0000     | 044     | 11     | 144     | 0000        |                | -                                                                                                    |
|                                                                                                    |        |                    |          |         |        |         |             |                |                                                                                                    |
| 4                                                                                                    |        |                    |          |         |        |         |             |                | 1                                                                                                    |

## **TEAMS: Excel – Text to Columns**

The next step of the wizard asks to identify column formatting and a destination for the split data to be placed. Typically the format will remain **General**.

The initial destination will default to the cell in which the data currently resides. If the process continued with this destination, the information in columns A-H would be overwritten by the account code elements. For this example, we will choose a destination cell in a column to the right of the data: **\$M\$1**. Select **Finish**.

| nis screen le<br>Column data<br>O <u>G</u> eneral                         | ts you sele<br>a format            | ect ead             | ch colu                               | Gen<br>to da                          | eral' co                          | nverts<br>d all re      | numeri                            | t.<br>c values to num<br>g values to text | ibers, date | value |
|---------------------------------------------------------------------------|------------------------------------|---------------------|---------------------------------------|---------------------------------------|-----------------------------------|-------------------------|-----------------------------------|-------------------------------------------|-------------|-------|
| O Date:                                                                   | MDY                                |                     | -                                     |                                       |                                   |                         | Ad                                | lvanced                                   |             |       |
| O Do not i                                                                | mport colu                         | umn (s              | kin)                                  |                                       |                                   |                         |                                   |                                           |             |       |
| estination:                                                               | SMS1                               |                     |                                       |                                       |                                   |                         |                                   |                                           |             |       |
| Definition:<br>Data preview                                               | SMS1                               | ener                | Gener                                 | Gener                                 | Gene                              | Gener                   | Gener                             | General                                   |             |       |
| De not <u>g</u> estination:<br>Data greviev<br><u>General</u>             | SMS1<br>V                          | ener                | Gener                                 | Gener                                 | Gener                             | Gener                   | Gener                             | General                                   |             |       |
| Destination:<br>Data preview<br><u>Seneral</u><br>Account 1<br>199        | SMS1<br>v<br>(umber 1              | ener<br>1           | Gener<br>6112                         | Gener<br>0000                         | Gene:                             | Gener                   | Gener<br>144                      | General<br>0000                           |             |       |
| Destination:<br>Data preview<br>General<br>Account 1<br>199<br>199        | SMS1<br>v<br>iumber                | ener<br>1<br>1      | Gener<br>6112<br>6121<br>6122         | Genez<br>0000<br>0000                 | Gene:<br>044<br>044               | Gener<br>11<br>11       | Gener<br>144<br>144               | General<br>0000<br>0000                   |             |       |
| Destination:<br>Data greviev<br><u>Seneral</u><br>Account 1<br>199<br>199 | SMS1<br>v<br>iumber<br>1<br>1<br>1 | ener<br>1<br>1<br>1 | Gener<br>6112<br>6121<br>6122<br>6141 | Gener<br>0000<br>0000<br>0000<br>0000 | Gener<br>044<br>044<br>044<br>044 | Gener<br>11<br>11<br>11 | Gener<br>144<br>144<br>144<br>144 | Seneral<br>0000<br>0000<br>0000<br>0000   |             | •     |

The account elements have now split into their own column. The data will now be easier to sort or subtotal for your own purposes. Since the General formatting was selected, there may need to be some custom formatting performed on columns where the account code element begins with the character '0'.

| М         | Ν     | 0    | Р  | Q  | R   | S   | Т |
|-----------|-------|------|----|----|-----|-----|---|
| Account N | umber |      |    |    |     |     |   |
| 199       | 11    | 6112 | 0  | 44 | 11  | 144 | 0 |
| 199       | 11    | 6121 | 0  | 44 | 11  | 144 | 0 |
| 199       | 11    | 6122 | 0  | 44 | 11  | 144 | 0 |
| 199       | 11    | 6141 | 0  | 44 | 11  | 144 | 0 |
| 199       | 11    | 6143 | 0  | 44 | 11  | 144 | 0 |
| 199       | 11    | 6146 | 0  | 44 | 11  | 144 | 0 |
| 199       | 11    | 6299 | 0  | 44 | 11  | 144 | 0 |
| 199       | 11    | 6299 | 23 | 44 | 11  | 144 | 0 |
| 199       | 11    | 6299 | 24 | 44 | 11  | 144 | 0 |
| 400       |       | 0000 | 00 |    | 4.4 |     | 0 |